# MENTOR OF MY LIFE, KAIST LIBRARY

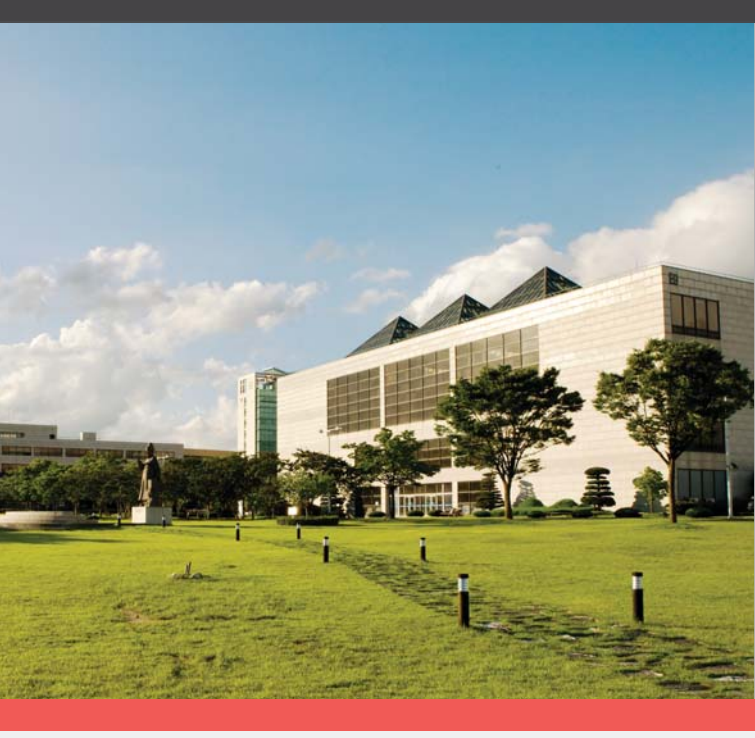

# 카이스트 도서관 이용아내

KAIST LIBRARY

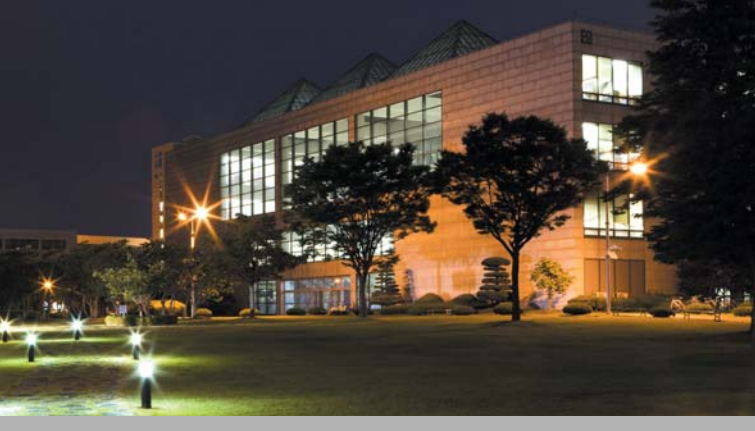

# 소 개

KAIST 도서관은 1971년 한국과학원(KAIS) 도서실로 출발하여 1990년 3월 신축 이전을 거쳐 지금의 도서관으로 개관하였습니다. KAIST 도서관은 대전캠퍼스 중앙도서관과 교양분관, 문지캠퍼스 도서관, 서울캠퍼스 경영 대학도서관으로 구성되어 있습니다.

'세계의 중심에서 세상을 움직이는 최고의 과학기술대학'의 본교 이념을 달성하기 위하여, KAIST 도서관은 최적의 학술정보수집과 정보인프라 구축,타 기관과의 활발한 학술정보교류를 통한 국가과학기술정보센터로서의 역할을 목표로 삼고 있습니다.

# 위 치

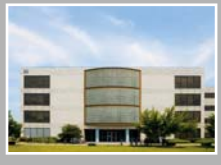

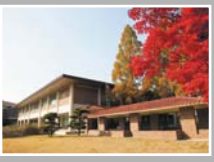

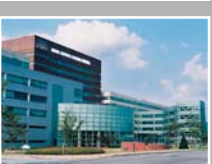

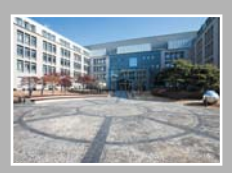

중앙도서관 대전시 유성구 대학로 291 KAIST ES

**교양분관** 대전시 유성구 대학로 291 KAIST N10

문지캠퍼스도서관 대전시 유성구 문지로 119 KAIST 문지캠퍼스

경영대학도서관 서울시 동대문구 회기로 85 KAIST 경영대학

\*대전캠퍼스-문지캠퍼스 간 셔틀버스가 운행됩니다.

# **CIRCULATION & RESERVE**

Borrow & Return

# 대출/반납

#### 대출

|      | 대출권수 | 대출기간 |
|------|------|------|
| 학부생  | 10권  | 15일  |
| 대학원생 | 20권  | 30일  |
| 교원   | 30권  | 180일 |
| 직원   | 20권  | 30일  |

연체료- 100원/1일

#### 대출기간이 다른 자료

| 자료형태       | 대출기간 | 연장여부 | 예약여부 |
|------------|------|------|------|
| 참고정보/정기간행물 | 대출불가 | 불가   | 불가   |
| 지정도서       | 3일   | 가능   | 가능   |
| 인문사회과학도서   | 15일  | 가능   | 가능   |
| 신착도서       | 15일  | 불가   | 가능   |

#### 대출관련서비스

| 연장/예약           | 도서관 홈페이지에서 대출기간 연장 및 예약이 가능합니다.<br>이용방법 ☞ 도서관홈페이지 ▶ My Library ▶ 대출/연장/예약조회                                                                              |
|-----------------|----------------------------------------------------------------------------------------------------|
| 캠퍼스간<br>대출반납서비스 | 문지캠퍼스/서울캠퍼스의 도서관 자료를 이용하기 위해<br>대출신청을 할 수 있습니다.<br>문지캠퍼스 ☞ 도서관홈페이지 ▶ 게시판 ▶ 문지도서관 자료신청<br>▶ 서명/저자/등록번호 입력<br>서울캠퍼스 ☞ 도서관홈페이지 ▶ 검색 ▶ 자료상세화면<br>▶ '대출신청' 클릭 |

※신입생은 반드시 "온라인 도서관 이용교육"을 수료해야만 도서관에서 책을 대출할 수 있습니다. ☞도서관홈페이지 ▶ 도서관이용교육 ▶ 튜토리얼 '바로가기' 클릭

# 시설안내

#### 중앙도서관

| 1층 | 북카페/서점/PC/프린터                  |
|----|--------------------------------|
| 2층 | PC/복합기/프린터/스캐너                 |
| 3층 | PC/복합기/프린터/스캐너/단체학습실/복사실/무인복사기 |
| 4층 | PC/단체학습실/복사실/야외휴게실/자판기         |

#### ☞ 출력/복사/스캔

복사실: 복사/칼라출력/코팅/카드 구입 무인복사기: 3, 4층 복사실에서 카드 구입 후 사용 프린터: 3, 4층 복사실에서 카드 구입 후 사용 복합기: 무인복사기 가능, 현금/신용카드/교통카드/핸드폰결제 가능 스캐너: 무료스캔 가능

#### 교양분관

| 1층 | 영상카페/교양잡지실/멀티미디어실/단체학습실/복사실/무인복사기 |
|----|-----------------------------------|
| 2층 | 열람실/휴게실/자판기                       |

#### ※ 출입통제장치

교양분관을 이용하기 위해서는 출입 시 게이트에 학생증을 스캔하셔야 합니다. \*\* 좌석예약시스템

교양분관 열람실은 좌석예약시스템에서 자리를 예약한 후 사용하실 수 있습니다.

#### 복사실 이용시간

|      | 학기중                          | 방학중           |
|------|------------------------------|---------------|
| 3층   | 평일 9:00-17:30                | 평일 9:00-17:30 |
| 4층   | 평일 9:00-20:00                | 평일 9:00-19:00 |
| 교양분관 | 평일 9:00-20:00 (토 9:00-16:00) | 평일 9:00-18:00 |

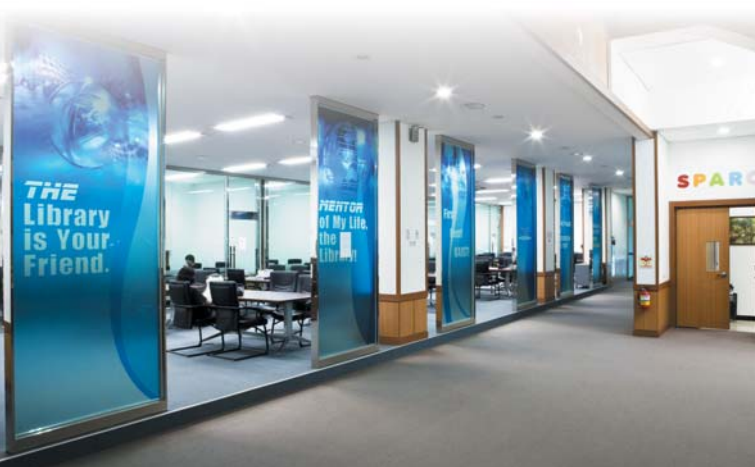

| 1<br>도서관사    |                                                                                                    |
|--------------|----------------------------------------------------------------------------------------------------|
| 도서구입<br>신청   | 도서관에서 소장하고 있지 않은 도서가 필요한 경우<br>구입신청을 할 수 있습니다.<br>신청방법 ☞도서관홈페이지 ▶ 도서관서비스▶ 도서구입신청<br>☞ 042)350-2222/ acq_main@kaist.ac.kr (해외도서)<br>☞ 042)350-2225/ ebook_main@kaist.ac.kr (국내도서, e-book)        |
| 우선정리<br>요청   | 위치정보가 없는 도서를 빨리 보고 싶을 경우<br>우선정리요청을 할 수 있습니다.<br>신청방법 ☞도서관홈페이지 ▶ ' 건의사항' 게시판에 우선정리요청 게<br>시글 등록<br>☞ 042)350-2222/ acq_main@kaist.ac.kr (해외도서)<br>☞ 042)350-2225/ ebook_main@kaist.ac.kr (국내도서) |
| 책찾아<br>주세요   | 서가에서 자료를 찾을 수 없을 경우<br>도서관 안에 있는 PC로 자료 확인 요청을 할 수 있습니다.<br>신청방법 ☞도서관홈페이지 ▶ 검색 ▶ 자료상세화면 ▶ '책찾아주<br>세요' 클릭<br>☎ 042)350-2232/ loan_main@kaist.ac.kr                                              |
| 협력기관<br>도서신청 | 도서관에서 소장하고 있지 않은 도서가 필요한 경우<br>다른 소장기관에 요청하여 대출할 수 있습니다.<br>신청방법 ☞도서관 홈페이지 ▶ 도서관서비스 ▶ 협력기관도서신청<br>☞ 042/350-2232/ loan_main@kaist.ac.kr                                                         |
| 주제정보<br>서비스  | 주제전문사서를 통해 유용한 학술정보원 안내, 정보검색 서비스 등<br>전공별 맞춤서비스를 받으실 수 있습니다.<br>☞ 042)350-2223/ ref_main@kaist.ac.kr                                                                                           |
| 도서관<br>이용교육  | 효율적인 정보이용을 위하여 도서관에서 제공하는 데이터베이스 등의<br>이용교육을 정기적으로 실시하고 있습니다.<br>신청방법 ☞도서관홈페이지 ▶ 도서관서비스 ▶ 도서관이용교육<br>☞ 042)350-2223/ database_main@kaist.ac.kr                                                  |
| 원문복사<br>서비스  | 도서관에서 소장하고 있지 않은 자료(학술지논문, 학위논문, 도서의<br>일부분)가 필요한 경우<br>다른 소장기관에 요청하여 사본을 받으실 수 있습니다.<br>신청방법 ☞도서관홈페이지 ▶ 도서관서비스 ▶ 원문복사신청<br>☞ 042)350-2227/ dds_main@kaist.ac.kr                                |

KAIST LIBRARY

t

개인서비스신청결과조회 : 서비스 신청결과를 한 화면에서 확인 가능 ☞ 도서관홈페이지 ▶ My Library ▶ 개인서비스신청결과조회

## 도서관서비스

| e-Resource<br>교외접속 | KAIST 밖에서도 자유롭게 전자자원을 이용할 수 있도록 지원해<br>주는 서비스입니다.<br>(도서관 홈페이지 로그인 시 교외접속 환경으로 자동 변경)                                                                                                    |
|--------------------|----------------------------------------------------------------------------------------------------|
| 학술DB<br>메타검색       | 여러 개의 데이터베이스나 전자자원(논문, 특허 등)을 한 번에<br>통합하여 검색할 수 있는 검색엔진으로 자주 이용하는 데이터베<br>이스를 설정하여 통합검색 할 수 있습니다.<br>도서관 홈페이지 ▶ 전자정보검색 ▶ 학술DB메타검색                                                                                                    |
| Linking<br>Service | 상용 데이터베이스나 Google Scholar등을 이용할 때 나타나는<br>Find it @ KAIST Library'를 클릭하면, 해당자료에 대한 전자<br>원문 이용, 원문복사신청 등 이용가능한 모든 옵션을 한 눈에<br>보여줍니다.                                                                                                    |
| 주제별<br>리소스<br>가이드  | 다양한 이용자 그룹 특성별로 엄선된 학술/문화/대학생활 정보를<br>한눈에 보실 수 있습니다.<br>도서관 홈페이지 〉 전자정보검색 〉 주제별리소스가이드<br>주제별 가이드 : 전공별로 선별된 유용한 정보자원 제공<br>문화행사 가이드 : 도서관에서 개최하는 문화기획시리즈 관련<br>정보 제공<br>학부생 가이드 : 학부생들의 대학생활에 유용한 정보 제공<br>도서관 블로그 : 도서관 새소식 및 이벤트 정보 제공 |

# 도서관 Web Service

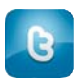

새로운 서비스와 이벤트 홍보 신속한 질의응답 twitter.com/kaistlibrary

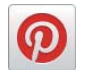

도서관 사진 공유 pinterest.com/kaistlibrary

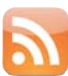

공지사항, 신착도서 등 도서관의 업데이트된 정보를 자동으로 제 공해주는 서비스

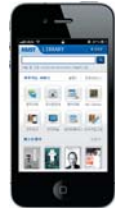

#### 모바일 전자도서관 library.kaist.ac.kr

자료검색, 대출연장, 도서구입신 청, 원문 열람, 각종 예약 등의 전자도서관서비스를 모바일기기 로 언제, 어디서나 이용할 수 있 는 서비스입니다. (Web, iOS App, Android App 제공)

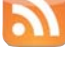

library,kaist,ac,kr/wRSSInfo,php

KOASAS

KAIST 교수님들의 연구 결과 물과 졸업생들의 학위논문을 쉽게 찾아볼 수 있는 서비스 koasas,kaist,ac,kr

10ED

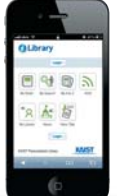

E

#### 개인화전자도서관 ilibrary.kaist.ac.kr

자신의 관심분야에 적합한 검색 결과를 얻을 수 있고, User interface를 직접 설정할 수 있 는 개인 맞춤형 전자도서관 서 비스입니다

## 이용시간

|       | 월_금                                       | 토          | 일           |
|-------|-------------------------------------------|------------|-------------|
| 중앙도서관 | 9:00–24:00                                | 9:00-24:00 | 13:00–24:00 |
| 교양분관  | 영상카페 : 9:00-24:00(학기중)<br>9:00-18:00(방학중) | 휴관         | 휴관          |
|       | 열람실 : 24시                                 | 간 이용가능     |             |

### 자료안내

중앙도서관

| 00 |                                                                                      |
|----|--------------------------------------------------------------------------------------|
| 1층 | 교양잡지/신문/전자신문/블로그 추천도서                                                                |
| 2층 | 참고자료(백과사전, 사전, 여행자료, 지도, 백서 등)<br>학위논문/연구보고서/인문사회과학도서/지정도서/기증도서<br>기업가정신분야도서(이종문도서실) |
| 3층 | 정기간행물(저널/사보)                                                                         |
| 4층 | 전공분야도서/IEEE/Lecture Notes                                                            |
|    |                                                                                      |

#### 교양분관

|  | 1ē | 신문/교양잡지/멀티미디어 자료(CD, DVD) |
|--|----|---------------------------|
|--|----|---------------------------|

## 책 찾는 법

|         | 도서관 홈페이지에서 자료를 검색하여,             |
|---------|----------------------------------|
|         | 도서상태, 소장위치, 청구기호를 확인합니다.         |
| Stop 1  | 도서상태 : 대출할 수 있는 상태인지 아닌지를 나타냅니다. |
| Siep I. | ex) 배가중(대출가능)의 경우 대출하실 수 있습니다.   |
|         | 소장위치 : 자료가 위치한 층과 코너를 나타냅니다.     |
|         | 청구기호 : 코너 안에서 자료의 상세 위치를 나타냅니다.  |
|         |                                  |

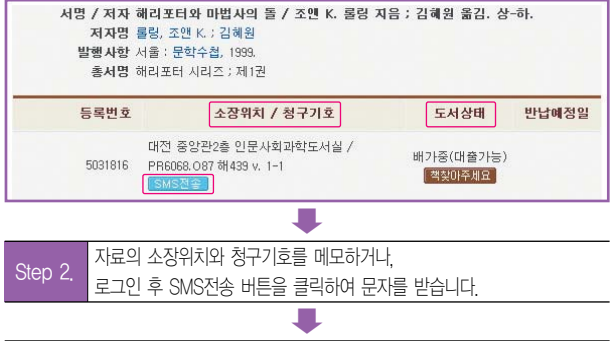

소장위치에 따라 해당 층의 코너로 이동하여.

 Step 3.
 청구기호 맨 앞의 알파벳이 적힌 서가에서 원하는 자료를 찾습니다.

 ex) 청구기호가 PR6068.087 해 439일 경우 'PR' 이 적힌 서가 찾기

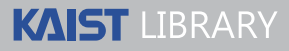

http://library.kaist.ac.kr

대전광역시 유성구 대학로 291 KAIST E9

대출반납 문의 042)350-2221 학술정보 상담 042)350-2233

홈페이지 이용 042)350-2234 이메일 문의 library\_main@kaist.ac.kr